# **Password Module**

### **Overview**

TMS Password Module allows all the users to update their TMS Password as and when they require. To do this, the user must select "**Change Password**" option under **PASSWORD** menu.

| ge Password                                                                                                    |                                                                                                    |                      |
|----------------------------------------------------------------------------------------------------|----------------------------------------------------------------------------------------------------|----------------------|
| Home > Settings > Change Password                                                                                                    |                                                                                                    |                      |
| Old Password *                                                                                                    |                                                                                                    |                      |
| New Password *                                                                                                    |                                                                                                    |                      |
| Confirm New Password *                                                                                                    |                                                                                                    |                      |
|                                                                                                    | Save                                                                                                    | Cancel               |
|                                                                                                    |                                                                                                    |                      |
| Password Policy:                                                                                                    |                                                                                                    |                      |
| Choose a password which mee                                                                                                    | ts below recommendation                                                                                                    | on.                  |
| <ol> <li>Length is at least 8 characters</li> <li>Should contain all of the follo<br/>a.English uppercase charact</li> <li>b.English lowercase charact</li> <li>c.Numerals (0 through 9);</li> <li>d.One special character (su</li> <li>New Password should be diff</li> </ol> | s.<br>Wing four character grou<br>ters (A through Z);<br>ters (a through z);<br>ch as !,\$,#,%)<br>ferent than the previous ! | ups:<br>5 passwords. |

Following screen can be made use to update the password.

In case of **Forgotten Password**, the user must select "**Forgot Password**?" option on Login Page. And Provide the Username to get a new password.

| Timesheet Management System |   |
|-----------------------------|---|
|                             |   |
| User Name                   | ) |
| <b>%</b>                    | J |
| Submit -3                   |   |
|                             |   |

| _   |                                                                                             | 0 | 1 |  |
|-----|---------------------------------------------------------------------------------------------|---|---|--|
| - 1 | Please provide your username, the new password will be sent to your Mindteck email address. |   |   |  |
|     |                                                                                             |   |   |  |
|     |                                                                                             |   |   |  |
|     |                                                                                             |   |   |  |
|     |                                                                                             |   |   |  |
|     |                                                                                             |   |   |  |
|     |                                                                                             |   |   |  |
|     |                                                                                             |   |   |  |
|     |                                                                                             |   |   |  |
|     |                                                                                             |   |   |  |
|     |                                                                                             |   |   |  |
|     | Liser Name                                                                                  |   |   |  |
|     |                                                                                             |   |   |  |
|     |                                                                                             |   |   |  |
|     |                                                                                             |   |   |  |
|     |                                                                                             |   |   |  |
|     |                                                                                             |   |   |  |
|     | Submit -                                                                                    |   |   |  |
|     |                                                                                             |   |   |  |
|     | Back to Login page                                                                          |   |   |  |
|     | Dark to Login Mage                                                                          |   |   |  |
|     |                                                                                             |   |   |  |

Resultant page asks the user to enter the Username (Not Email Id) and proceed.

Once it is done, the corresponding user will get an email with the reset Email Id.

## **Technical Details**

### **Code Details**

Related ASPX pages

- Mindteck.TMS\Settings\ForgotPassword.aspx
- Mindteck.TMS\Settings\ChangePassword.aspx

### **Database Details**

**Related DB Tables** 

- tsms\_user
- tsms\_login
- tsms\_passwordpolicy
- tsms\_passwordhistory